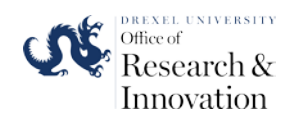

#### Materials Characterization Core at Drexel University Training Library – Standard Operating Procedures

#### Rigaku Smartlab Standard Operating Procedure

Manager: Dr. Dmitri Barbash Contact: Drexel University Senior Research Scientist Bossone 112 3141 Chestnut St Philadelphia, PA 2 Office: 215-571-4

Bossone 112 3141 Chestnut Street Philadelphia, PA 19104 Office: 215-571-4611 Mobile: 267-918-3188 dvb36@drexel.edu

Latest Update:

6/24/2020

These notes are meant to serve as an aid to assist users who have been trained and certified by MCC Staff. If ever you are unsure about the correct operation of the instrument or any of its components, please consult a MCC staff member before continuing. Never use equipment that you are not trained and approved to use.

Before using the MCC, please review the MCC User Handbook available through our website.

## SmartLab XRD SOP

- Open ILab credential before the first training session.
- Discuss with you PI what kind of the samples and possibly mode (PB or BB) you will be using XRD or possibly both.
- BB (Bragg-Brentano) is the classical powder mode for the polycrystalline samples. PB (Parallel Beam) mode utilizes high resolution beam for highly oriented samples e.g the thin films and epitaxial film samples.
- BB and PB mode supplement from Rigaku is attached to this training.

Locate and Open SmartLab Guidance icon from the Desktop. Program might be open so you skip this step

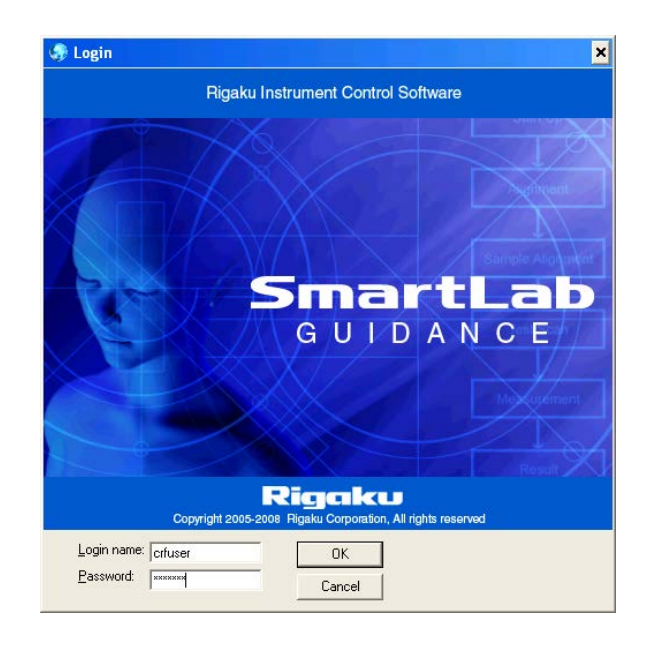

Log in name: crfuser Password: crfuser

Note: credentials to the computer is the same (in case you have an issue with SmartLab Guidance and you need to restart the computer.)

# Program opens in the following format. Selecting the righ package BB or PB based on your sample.

## 1-3. Perform the Optics Alignment, Sample Alignment and Measurements.

| 🌍 SmartLab Guidance                                                                                                    | crfuser(System User)                                                                                                    | _ <u>_</u> _                       |
|----------------------------------------------------------------------------------------------------|----------------------------------------------------------------------------------------------------|------------------------------------|
| <u>File E</u> dit Tas <u>k</u> s <u>V</u> iew <u>C</u>                                                                                                    | jontral Process Options Window Help                                                                                                    |                                    |
|                                                                                                    | ×                                                                                                    |                                    |
| 🖃 🔄 Utility                                                                                                    |                                                                                                    |                                    |
| • CB0 Maintenar                                                                                                    |                                                                                                    |                                    |
| CBU-E Mainten     DAvY Frame F                                                                                                    |                                                                                                    |                                    |
| Attenuator Com                                                                                                    | recondum valuament                                                                                                    |                                    |
| Attenuator Com                                                                                                    |                                                                                                    |                                    |
| <ul> <li>Attenuator Com</li> </ul>                                                                                                    | section (ultra-high resolut                                                                                                    |                                    |
| Attenuator Com                                                                                                    | action (ultra-high resolut                                                                                                    |                                    |
| E G Film Thickness Ana                                                                                                    | yes of an analysis PDI                                                                                                    |                                    |
| Reflectivity (higher the second second |                                                                                                    |                                    |
| <ul> <li>Reflectivity (hig</li> </ul>                                                                                                    | h resolution P8-Ge(400)                                                                                                    |                                    |
| A Doffesti du fult                                                                                                    | a kink react kina DD G                                                                                                    |                                    |
|                                                                                                    |                                                                                                    |                                    |
| SiC2b.sqp <c:\dmitri\></c:\dmitri\>                                                                                                    |                                                                                                    |                                    |
| Save as S                                                                                                    | et default conditions                                                                                                    |                                    |
| Status 0                                                                                                    |                                                                                                    |                                    |
| Statup                                                                                                    | Bun                                                                                                    |                                    |
| Shutdown                                                                                                    |                                                                                                    |                                    |
| General (Brann, Brentann fr                                                                                                    |                                                                                                    |                                    |
|                                                                                                    |                                                                                                    |                                    |
| 1 Optics Align                                                                                                    | ment (BB)                                                                                                    |                                    |
|                                                                                                    |                                                                                                    |                                    |
| 2 Sample Align                                                                                                    | meret (BB)                                                                                                    |                                    |
|                                                                                                    |                                                                                                    |                                    |
|                                                                                                    |                                                                                                    |                                    |
| 3 General Measu                                                                                                    | remerk (BB)                                                                                                    |                                    |
|                                                                                                    |                                                                                                    |                                    |
|                                                                                                    |                                                                                                    |                                    |
|                                                                                                    | x -                                                                                                    |                                    |
| F 🗑 🧭                                                                                                    |                                                                                                    |                                    |
| Item                                                                                                    |                                                                                                    |                                    |
| () Z                                                                                                    | 0.0900 m -                                                                                                    |                                    |
| (S) Rx                                                                                                    | 0.000 deg -                                                                                                    |                                    |
| () Ry                                                                                                    | 0.000 deg -                                                                                                    |                                    |
| Attenuator                                                                                                    | Open -                                                                                                    |                                    |
| Incident slit                                                                                                    | 2.20mm -                                                                                                    |                                    |
| Receiving sit # 1                                                                                                    | 1.319mm -                                                                                                    |                                    |
| Shutter                                                                                                    | Gose - Gose - Go |                                    |
| Tube voltage                                                                                                    |                                                                                                    |                                    |
| Tube current                                                                                                    |                                                                                                    |                                    |
| HV # 1                                                                                                    | 621.0 Y                                                                                                    |                                    |
| PHA baseline # 1                                                                                                    | 510.00 mV -                                                                                                    | SmartLaD                           |
| Count mode # 1                                                                                                    | 2000 milly -                                                                                                    |                                    |
| HV # 2                                                                                                    |                                                                                                    | GUIDANCE                           |
| PHA baseline # 2                                                                                                    |                                                                                                    |                                    |
| PHA window # 2                                                                                                    |                                                                                                    | Rigaku Instrument Control Software |
| Count mode # 2                                                                                                    |                                                                                                    |                                    |
| HV # 3                                                                                                    |                                                                                                    |                                    |
| •                                                                                                    | For Help, press F1                                                                                                    | NUM                                |
|                                                                                                    |                                                                                                    |                                    |

# Locate the right package for your measurments

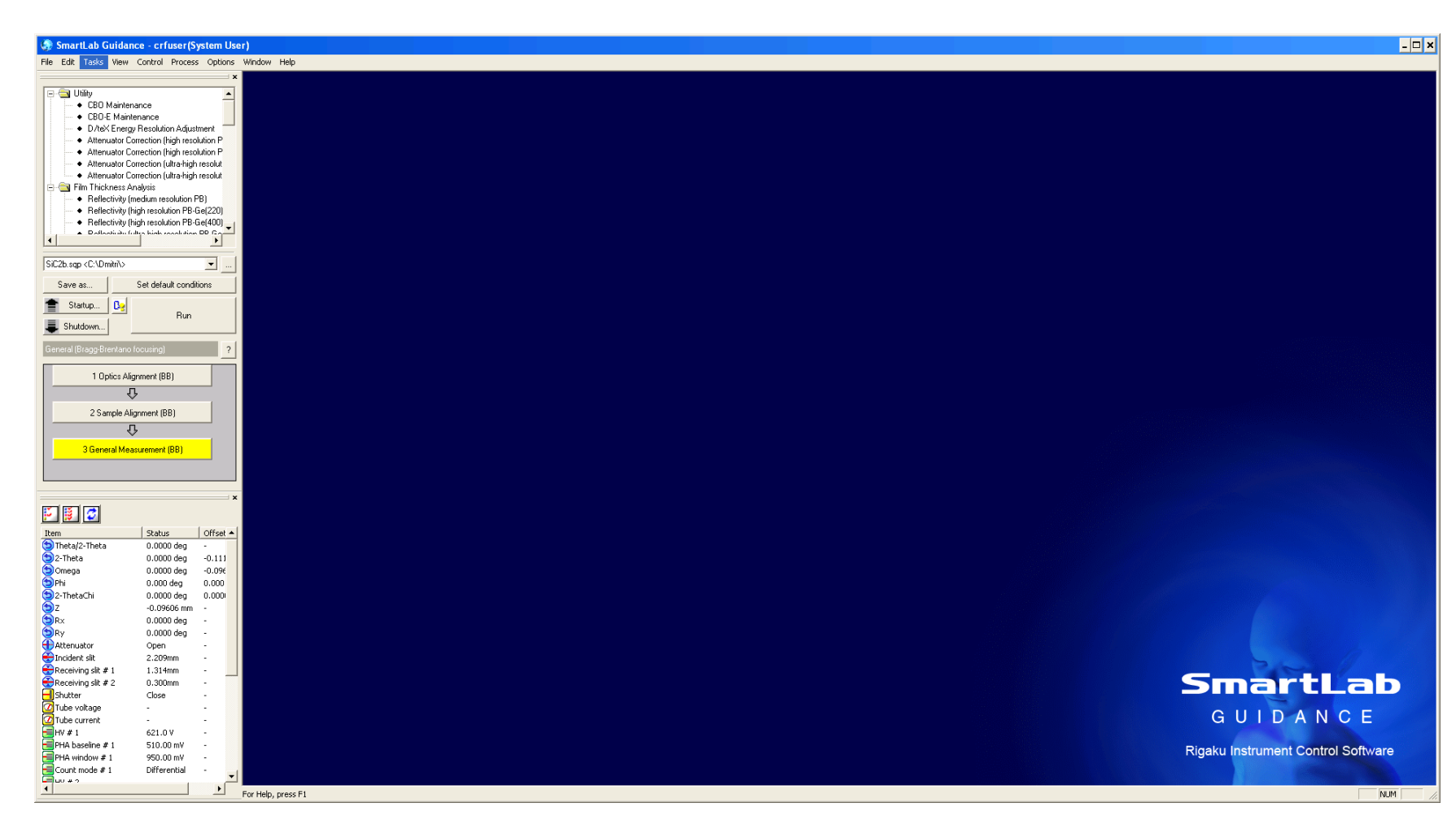

### BB (Bragg-Brentano) package is chosen here

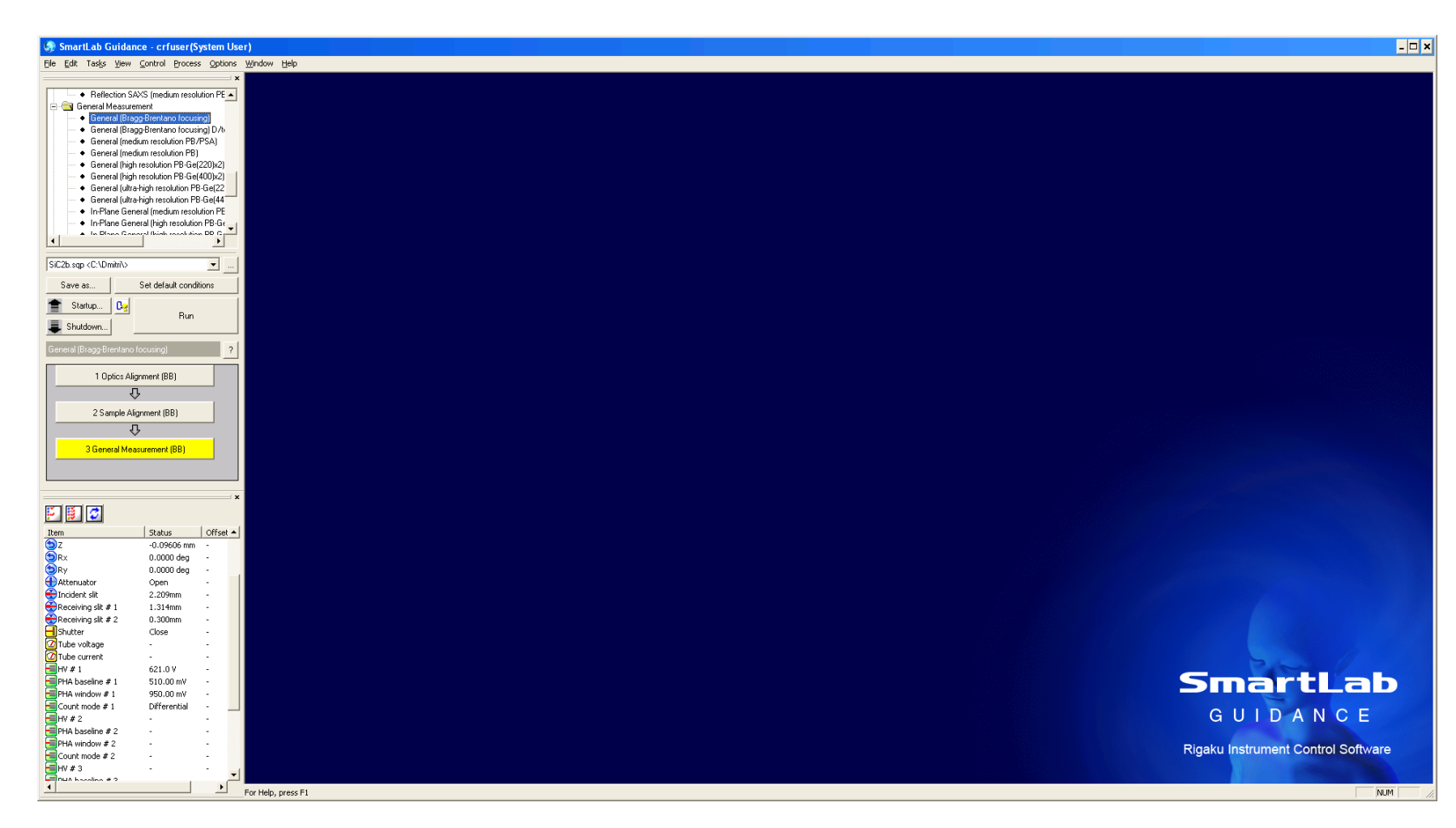

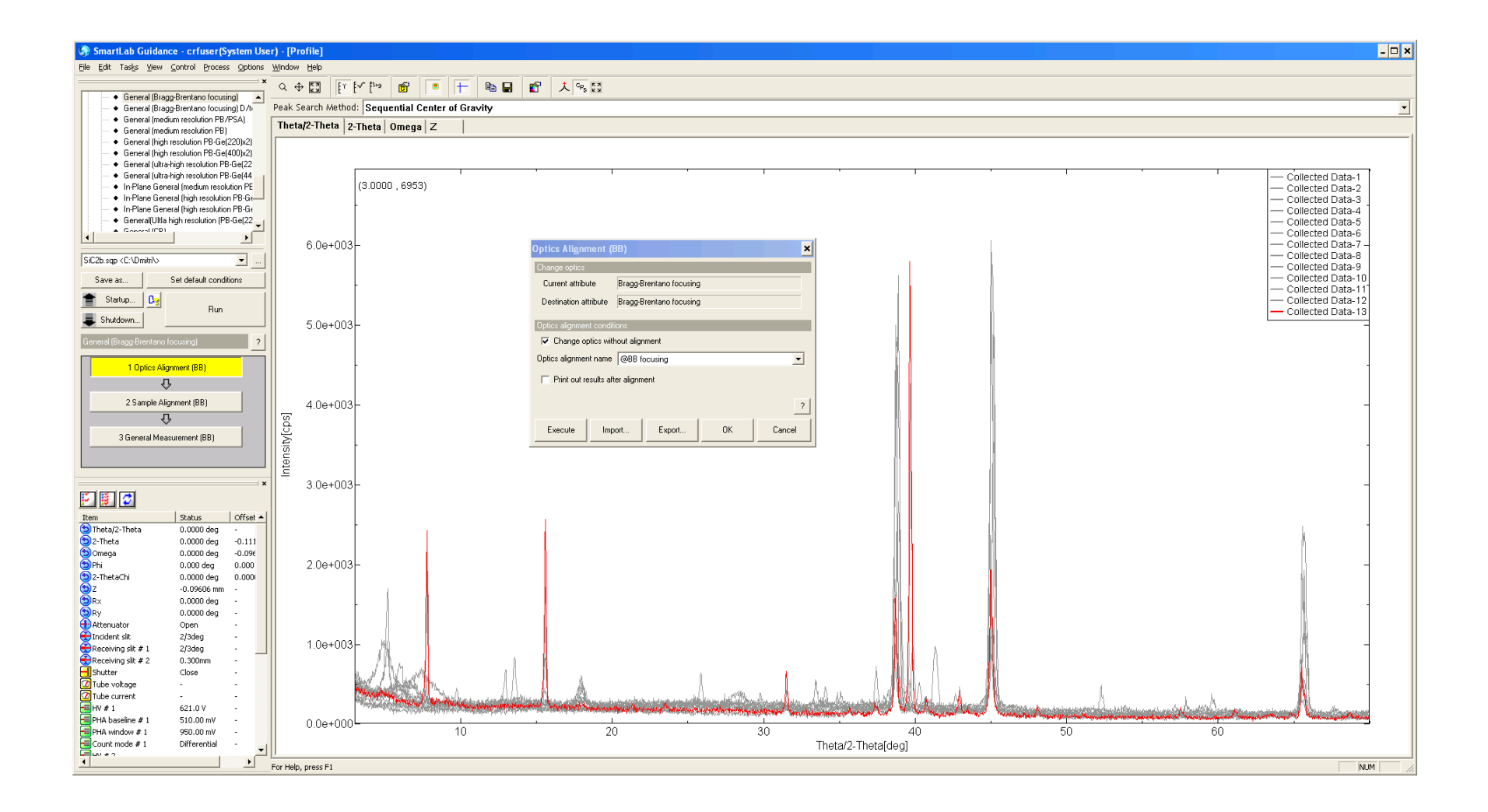

#### Perform the Sample alignment Step 2

| te Edit Tasks View                                                                                                    | Control Process                                                                                                    | Cobine Colore |
|----------------------------------------------------------------------------------------------------|----------------------------------------------------------------------------------------------------|---------------|
| The case has                                                                                                    | August Press                                                                                                    | apres to      |
| · Relation?                                                                                                    | AVE Insufficient terrols                                                                                                    | ém PE a       |
| St. Carne al Meane                                                                                                    | avart.                                                                                                    |               |
| · Getund für                                                                                                    | app-brentens female                                                                                                    | ndi i         |
| · Gerand Bo                                                                                                    | egg-Brenteno tozzai                                                                                                    | ng D Au       |
| · General (res                                                                                                    | dean mechanin PS2                                                                                                    | PSA           |
| <ul> <li>Earned (res</li> </ul>                                                                                                    | dun waskin PB(                                                                                                    |               |
| · Garand Peg                                                                                                    | President PB Gal                                                                                                    | 2256-21       |
| <ul> <li>General luits</li> </ul>                                                                                                    | a hith result too PE                                                                                                    | +00pug        |
| · General July                                                                                                    | a high readulies.PE                                                                                                    | E+144         |
| · in Plane De                                                                                                    | ratal (readure secol                                                                                                    | ation PE      |
| <ul> <li>In Plane Sa</li> </ul>                                                                                                    | nasal (high resolution                                                                                                    | · PE-Ge       |
| a la Barra Co                                                                                                    | erred high could be                                                                                                    | *             |
|                                                                                                    |                                                                                                    |               |
| SICILI sign of Vinite'u                                                                                                    |                                                                                                    | - 1-          |
| Save al.                                                                                                    | Set detail condi                                                                                                    | tions         |
| 🖀 Roho. 0                                                                                                    |                                                                                                    |               |
| Shakkown.                                                                                                    | Au                                                                                                    |               |
|                                                                                                    | (CONTRACTOR OF CONTRACTOR OF C                                                                                                    |               |
| Accessing to 1923 Delivery of                                                                                                    | No. Hg                                                                                                    | 2             |
|                                                                                                    | A DECISION                                                                                                    | 1000          |
| 1 Option Al                                                                                                    | (growent (BB)                                                                                                    |               |
| 1 Optics A                                                                                                    | igment (88)<br>M                                                                                                    |               |
| 1 Option A                                                                                                    | igment (88)<br>O                                                                                                    |               |
| 1 Option A                                                                                                    | igment (28)<br>Q<br>igment (20)<br>Q                                                                                                    |               |
| 1 Option A<br>2 Sample A<br>2 Sample A                                                                                                    | igment (86)<br>B<br>Agment (86)<br>D<br>D<br>Maniservert (80)                                                                                                    |               |
| 1 Optics A<br>2 Sample A<br>3 Gammad Ha                                                                                                    | igment (88)<br>Sigment (88)<br>Sigment (88)<br>Sigment (88)                                                                                                    |               |
| 1 Optice A<br>2 Sample A<br>3 Gammad Ha                                                                                                    | kgrowet (88)<br>Q<br>Agrowet (88)<br>Q<br>Aartaneweet (88)                                                                                                    |               |
| 1 Optice A<br>2 Sample A<br>3 Garmed Ha<br>2 Garmed Ha                                                                                                    | kgrowert (28)<br>Bigwoert (28)<br>Distantionerwert (20)                                                                                                    |               |
| 1 Optics A<br>2 Sample A<br>2 Barrend Ho<br>2 Barrend Ho<br>2 Barr<br>2 Barr                                                                                                    | Aprovent (28)<br>Aprovent (28)<br>Discussion (28)<br>(2)<br>(2)<br>(2)<br>(2)<br>(2)<br>(2)<br>(2)<br>(2                                                                                                    | Cifue -       |
| 1 Optice A<br>2 Sample A<br>3 Germand Har<br>2 Sample A<br>2 Sample A<br>2 Sample A<br>2 Sample A<br>2 Sample A<br>2 Sample A<br>2 Sample A                                                                                                    | Igeneert (28)<br>Geneert (28)<br>Geneert (28)<br>Geneert (28)<br>1944<br>1944<br>1945<br>0,0000 dec                                                                                                    | Conver-       |
| 1 Optics A<br>2 Sample A<br>3 Samuel He<br>2 Samuel He<br>2 Samuel He<br>2 Samuel He<br>2 Samuel He<br>2 Samuel He<br>2 Samuel He<br>2 Sample A                                                                                                    | Igenerat (BB)<br>Igenerat (BB)<br>I<br>I<br>I<br>I<br>I<br>I<br>I<br>I<br>I<br>I<br>I<br>I<br>I                                                                                                    | Citizet -     |
| 1 Optics A<br>2 Sample A<br>3 Barrand Ha<br>2 Sample A<br>2 Sample A<br>2 Sample A<br>2 Sample A<br>2 Sample A<br>2 Sample A                                                                                                    | Igneer((88)<br>Bigneer(188)<br>Conteneer(188)<br>Conteneer(188)<br>Con                                                                                     | Ciffuet -     |
| 1 Optics A<br>2 Sample A<br>3 Served He<br>3 Served He<br>2 Sam<br>2 Po<br>2 Po<br>2 Po<br>2 Po<br>2 Po<br>2 Po<br>2 Po<br>2 Po                                                                                                    | Igeneert (BB)                                                                                                    | Ciffue -      |
| 1 Optice A<br>2 Sample A<br>3 Sample A<br>3 Sample A<br>Part<br>Part<br>Part<br>Part<br>Part<br>Part<br>Part<br>Part                                                                                                    | Igeneert (BB)<br>Signwert (BB)<br>C<br>C<br>C<br>C<br>C<br>C<br>C<br>C<br>C<br>C<br>C<br>C<br>C                                                                                                    | Ciffuet -     |
| 1 Optics A<br>2 Sample A<br>3 Germal Ha<br>3 Germal Ha<br>2 C<br>Plan<br>2 Plan<br>2 P | Igeneert (BB)<br>C<br>Igeneert (BB)<br>C<br>I<br>I Status<br>- 0.0000 deg<br>0.0000 deg<br>Cepen<br>2.209en<br>0.305en<br>0.305en                                                                                                    | Cffuet =      |
| 1 Optics A<br>2 Sample A<br>3 Served He<br>3 Served He<br>Para<br>Para<br>Para<br>Director and Para<br>Para<br>Para<br>Para<br>Para<br>Para<br>Para<br>Para                                                                                                    | Igeneri (BB)<br>Serveri (BB)<br>D<br>D<br>D<br>D<br>D<br>D<br>D<br>D<br>D<br>D<br>D<br>D<br>D                                                                                                    | Ciffuet -     |
| 1 Optics A<br>2 Sample A<br>3 Barrend Ha<br>2 Sample A<br>3 Barrend Ha<br>2 Control (Control (Contr                                                                                                    | Igeneret (BB)<br>Growert (BB)<br>D<br>1<br>1<br>1<br>1<br>1<br>1<br>1<br>1<br>1<br>1<br>1<br>1<br>1                                                                                                    |               |
| 1 Optics A<br>2 Sample A<br>3 Served He<br>3 Served He<br>2 Sample A<br>Para Sample A<br>Para Sample A<br>P                                                                                                    | Igeneert (BB)<br>Bigweert (BB)<br>D<br>C<br>C<br>C<br>C<br>C<br>C<br>C<br>C<br>C<br>C<br>C<br>C<br>C                                                                                                    | Coffuer -     |
| 1 Optics A<br>2 Sample A<br>3 Denned He<br>2 Sample A<br>3 Denned He<br>2 Sample A<br>2 Sample A<br>2 Sa                                                                                                    | Ignnert (BI)                                                                                                    |               |
| 1 Optics A<br>2 Sample A<br>3 Germal Ha<br>3 Germal Ha<br>2 Sample A<br>2 Sample A<br>2 Sa                                                                                                    | Igeneert (BB)<br>C<br>Igeneert (BB)<br>C<br>I Status<br>-0.0666 nev<br>0.0000 deg<br>0.0000 deg<br>0.0000 deg<br>0.0000 deg<br>Com<br>1.5316en<br>0.300en<br>dese<br>-<br>-<br>2.209an<br>5.316en<br>0.300en                                                                                                    |               |
| 1 Optics A<br>2 Sumple A<br>3 Served He<br>3 Served He<br>2 Sumple A<br>Pro-<br>Pro-                                                                                                    | Igeneert (BB)<br>Igeneert (BB)<br>Iseriaarwert (BB)<br>Iseriaarwert (BB)<br>Is                                                                                                    | Cifuel +      |
| 1 Optics A<br>2 Sample A<br>3 Denned He<br>2 Sample A<br>3 Denned He<br>2 Denned He<br>2 Denned                                                                                                    | Ignnert (BI)<br>Grownert (BI)<br>1<br>1<br>1<br>1<br>1<br>1<br>1<br>1<br>1<br>1<br>1<br>1<br>1                                                                                                    |               |
| 1 Optics A<br>2 Sample A<br>3 General He<br>3 General He<br>2 Sample A<br>2 Sample A<br>2                                                                                                    | Ignnert (BB)<br>Grovert (BB)<br>D<br>                                                                                                    | ( Cfine *     |
| 1 Optics A<br>2 Sample A<br>3 Darwed He<br>2 Sample A<br>3 Darwed He<br>2 Control (Control (Contro) (Control (Control (Control (Contro) (Control (Contro) (Co                                                                                                    | Ignnert (BI)                                                                                                    | 000et +       |
| 1 Optics A<br>2 Sample A<br>3 German Ha<br>3 German Ha<br>2 Sample A<br>2 Sample A<br>2 Sa                                                                                                    | Ignnert (BI)<br>Growert (BI)<br>D<br>Internertet (BI)<br>D<br>Internertet (BI)<br>D<br>D<br>D<br>D<br>D<br>D<br>D<br>D<br>D<br>D<br>D<br>D<br>D                                                                                                    |               |
| 1 Optics A<br>2 Sumple A<br>3 Served He<br>3 Served He<br>2 Sumple A<br>2 Sumple A<br>3 Sumple A<br>3 Sumple A<br>3 Sumple A<br>3 Sumple A<br>3 Sumple A<br>3 Sumple A<br>3 Sumple A<br>3 Sumple A<br>3 Sumple A<br>3 Sumple A<br>3 Sumple A<br>3 Sumple A<br>3 Sumple A<br>3 Sumple A<br>3 Sumple A<br>3 Sumple A<br>3 Sumple A<br>3 Sumple A<br>3 Sumple A<br>3 Su                                                                                                    | Igeneert (BB)                                                                                                    | Citat -       |
| 1 Optics A<br>2 Sumple A<br>3 Summer He<br>3 Summer He<br>1 Optics A<br>1 Optics A<br>1 Op                                                                                                    | Ignner((BI)<br>Grower((BI))<br>I Statue<br>- 0.0000 deg<br>0.0000 deg<br>0.00000 deg<br>0.0000 deg<br>0. | Cifed +       |

| Sample Alignment (BB)                                                                    | ×      |  |  |  |  |  |  |  |  |  |  |
|------------------------------------------------------------------------------------------|--------|--|--|--|--|--|--|--|--|--|--|
| Sample alignment conditions                                                              |        |  |  |  |  |  |  |  |  |  |  |
| C No height alignment                                                                    |        |  |  |  |  |  |  |  |  |  |  |
| C Curved sample (Z scan only)                                                            |        |  |  |  |  |  |  |  |  |  |  |
| Flat sample                                                                              |        |  |  |  |  |  |  |  |  |  |  |
| Sample thickness (mm) 1.0                                                                |        |  |  |  |  |  |  |  |  |  |  |
| Run recommended sequence     Customize conditions     Customize                          |        |  |  |  |  |  |  |  |  |  |  |
| $\overline{\mathbf{V}}$ Put a sample when the sample alignment starts,                   |        |  |  |  |  |  |  |  |  |  |  |
| $\square$ Put a sample every time the sample alignment starts in a repeated measurement. |        |  |  |  |  |  |  |  |  |  |  |
| Print alignment result ?                                                                 |        |  |  |  |  |  |  |  |  |  |  |
| Execute Import Export OK                                                                 | Cancel |  |  |  |  |  |  |  |  |  |  |

# Sample Measurement with the acquisition parameters

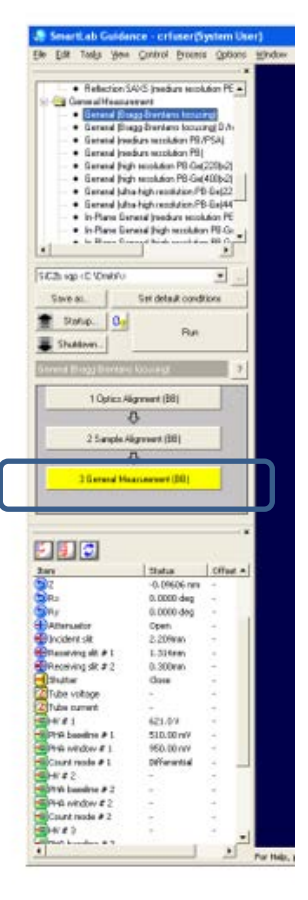

| eneral Measurement (BB)                                                |                                 |               |              |        |               |       |              |                 |               |                  |                                      |             |              |     |           |              |        |         |       |                       |     |      |           |    |
|------------------------------------------------------------------------|---------------------------------|---------------|--------------|--------|---------------|-------|--------------|-----------------|---------------|------------------|--------------------------------------|-------------|--------------|-----|-----------|--------------|--------|---------|-------|-----------------------|-----|------|-----------|----|
| Sa                                                                     | Save measurement data           |               |              |        |               |       |              |                 |               |                  |                                      |             |              |     |           |              |        |         |       |                       |     |      |           |    |
| File name C:\XRD Data\Chris\COVID\V4C3_LiF_HCI_20wtequiv_5days_sonic_s |                                 |               |              |        |               |       |              |                 |               |                  |                                      |             |              |     |           |              |        |         |       |                       |     |      |           |    |
| Sample name                                                            |                                 |               |              |        |               |       |              |                 | _             |                  |                                      |             |              |     |           |              |        |         |       |                       |     |      |           |    |
| Memo                                                                   |                                 |               |              |        |               |       |              |                 |               |                  |                                      |             |              |     |           |              |        |         |       |                       |     |      |           |    |
| Ma                                                                     | Manual exchange slit conditions |               |              |        |               |       |              |                 |               | N                | a<br>4ono                            | ochromatiza | ation        |     |           |              |        |         | Detec | tor mode <sub>1</sub> |     |      |           |    |
| Soller/PSC<br>(deg)                                                    |                                 | IS L<br>(mm)  | IS L<br>(mm) |        | PSA<br>(deg)  |       |              | Soller<br>(deg) |               | (                | K beta filter method C Diffracted be |             |              |     | cted beam | monochron    | hod    | 1D 💌    |       |                       |     |      |           |    |
| 5.0 💌                                                                  |                                 |               | 10.1         | 0      | -             | Ope   | en           | -               | 5.0           | •                | B                                    | ead         | current slit | s   |           |              |        |         |       |                       |     |      |           |    |
| Measurement conditions                                                 |                                 |               |              |        |               |       |              |                 |               |                  |                                      |             |              |     |           |              |        |         |       |                       |     |      |           |    |
| Exec. Scan                                                             |                                 | n axis        | axis M       |        | de Ran        |       |              | Start<br>(deg)  | Stop<br>(deg) | Step<br>(deg     | )<br>A D                             | Speed       | IS RS1       |     | RS2       | Attenuat     | or     | Comment |       | Options Voltage C     |     |      | ent<br>Vi |    |
|                                                                        |                                 |               |              |        |               |       |              |                 | (009)         | (009)            | laca                                 |             |              | deg | ▼ deg _   | - mm<br>.1 - | 1      | -       |       |                       |     | ((*) |           | ער |
| 1                                                                      | Г                               | Theta/2       | Thota        | -      | Sten          | -     | Absolute     | -               | 5.0000        | <b>1</b> 80,0000 | 0.020                                | <u> </u>    | 0.50         | 2/3 | 2/3       | 0.300        | Auto   |         |       | <u> </u>              | Set |      |           |    |
| י<br>ר                                                                 |                                 |               | TI           |        | Stop          |       | Absolute     |                 | 3.0000        | 70.0000          | 0.020                                | 0           | 0.50         | 2/3 | 2/3       | 0.300        | Auto   |         |       |                       | Set | 40   | 30        |    |
| 2                                                                      | T I                             | Theta/2       | Theta        | -      | Step          | -     | Absolute     | H               | 3.0000        | 90.0000          | 0.030                                | 0           | 4 0000       | 2/3 | 2/3       | 0.300        | Doen   |         |       |                       | Set | 40   | 30        |    |
| 4                                                                      | Ē                               | Theta/2       | Theta        |        | Continuous    |       | Absolute     |                 | 3.0000        | 90.0000          | 0.020                                | n           | 4 0000       | 2/3 | 2/3       | 0.000        | Open   |         |       |                       | Set | 40   | 30        |    |
| 5                                                                      | Ē                               | Theta/2       | Theta        |        | Continuous    |       | Absolute     |                 | 3.0000        | 90.0000          | 0.020                                | n           | 4 0000       | 2/3 | 2/3       | 0.000        | Open   |         |       |                       | Set | 40   | 30        |    |
| 6                                                                      | Ē                               | Theta/2       | Theta        |        | Continuous    |       | Absolute     |                 | 3.0000        | 90.0000          | 0.020                                | 0           | 4.0000       | 2/3 | 2/3       | 0.300        | Open   |         |       |                       | Set | 40   | 30        |    |
| 7                                                                      | Г                               | Theta/2       | Theta        | -      | Continuous    |       | Absolute     |                 | 3.0000        | 90.0000          | 0.020                                | 0           | 4.0000       | 2/3 | 2/3       | 0.300        | Open   |         |       |                       | Set | 40   | 30        |    |
| 8                                                                      | Г                               | ,<br>Theta/2- | Theta        | -      | Continuou:    |       | Absolute     | -               | 3.0000        | 90.0000          | 0.020                                | 0           | 4.0000       | 2/3 | 2/3       | 0.300        | Open   | Ţ       |       |                       | Set | 40   | 30        |    |
| 9                                                                      | Г                               | ,<br>Theta/2- | Theta        | -      | Continuou:    |       | Absolute     | -               | 3.0000        | 90.0000          | 0.020                                | 0           | 4.0000       | 2/3 | 2/3       | 0.300        | Open   | Ţ       |       |                       | Set | 40   | 30        |    |
| 10                                                                     | Г                               | ,<br>Theta/2- | Theta        | -      | Continuous    |       | Absolute     | -               | 3.0000        | 90.0000          | 0.020                                | 0           | 4.0000       | 2/3 | 2/3       | 0.300        | Open   | Ī       |       |                       | Set | 40   | 30        | -  |
|                                                                        | Drive                           | tha A ava     | to the r     |        | t zero positi | one : | after the me |                 | ement co      | moleted          | ,                                    |             |              |     |           |              | ,      | ,       |       |                       |     |      |           | _  |
| Calo                                                                   | culated                         | d scan du     | ration : C   | )0:18: | 37            |       |              | sasu            | omont coi     | npieceu.         |                                      |             |              |     |           |              |        |         |       |                       |     |      |           | ?  |
|                                                                        | Exec                            | ute           |              |        |               |       |              |                 |               |                  |                                      |             |              |     |           |              | Import | E       | кроrt |                       | ОК  |      | Cance     | 1  |

### Example of the performed scan

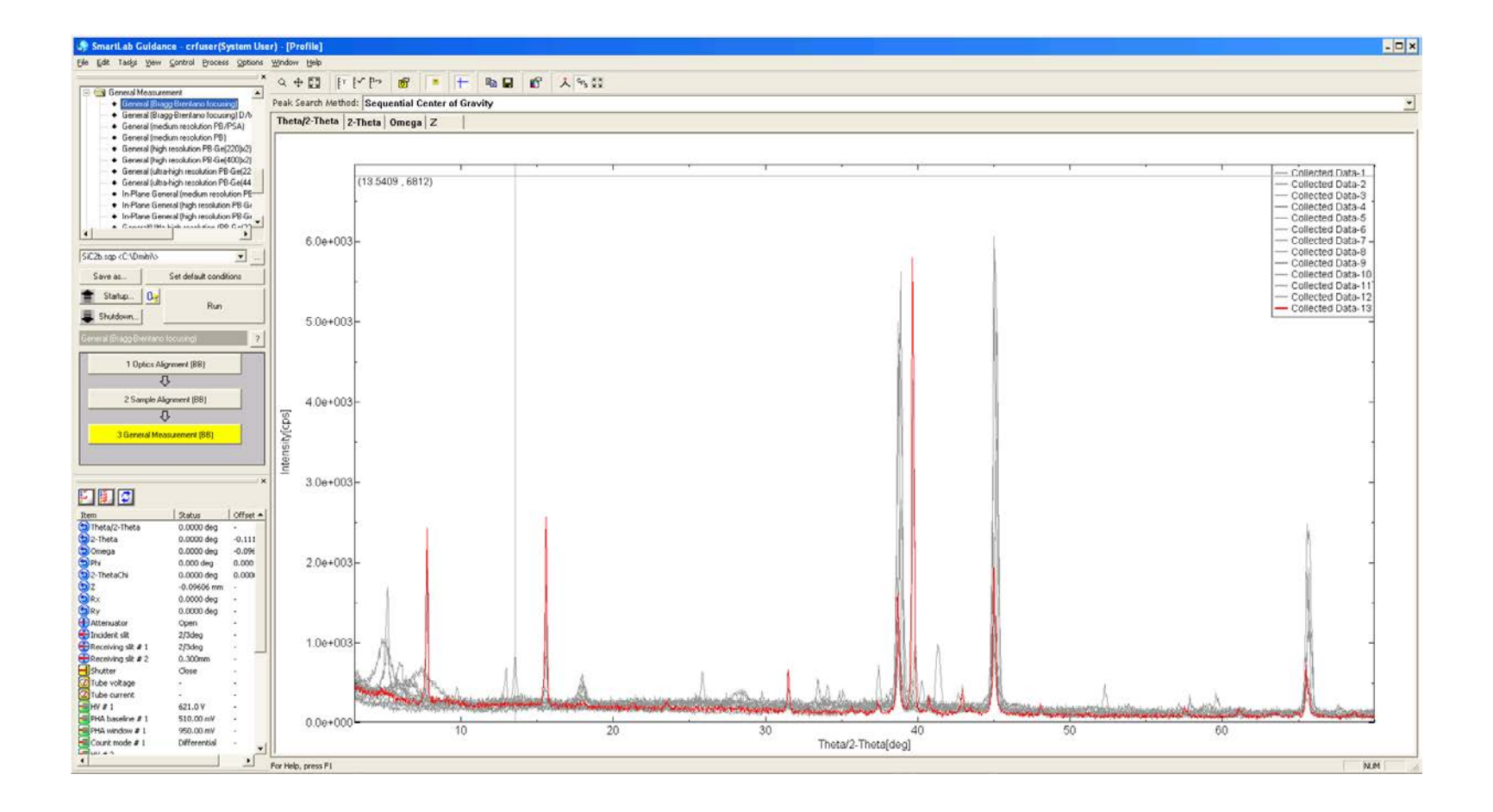

### PB (Parallel Beam) Medium Resolution Package is chosen here

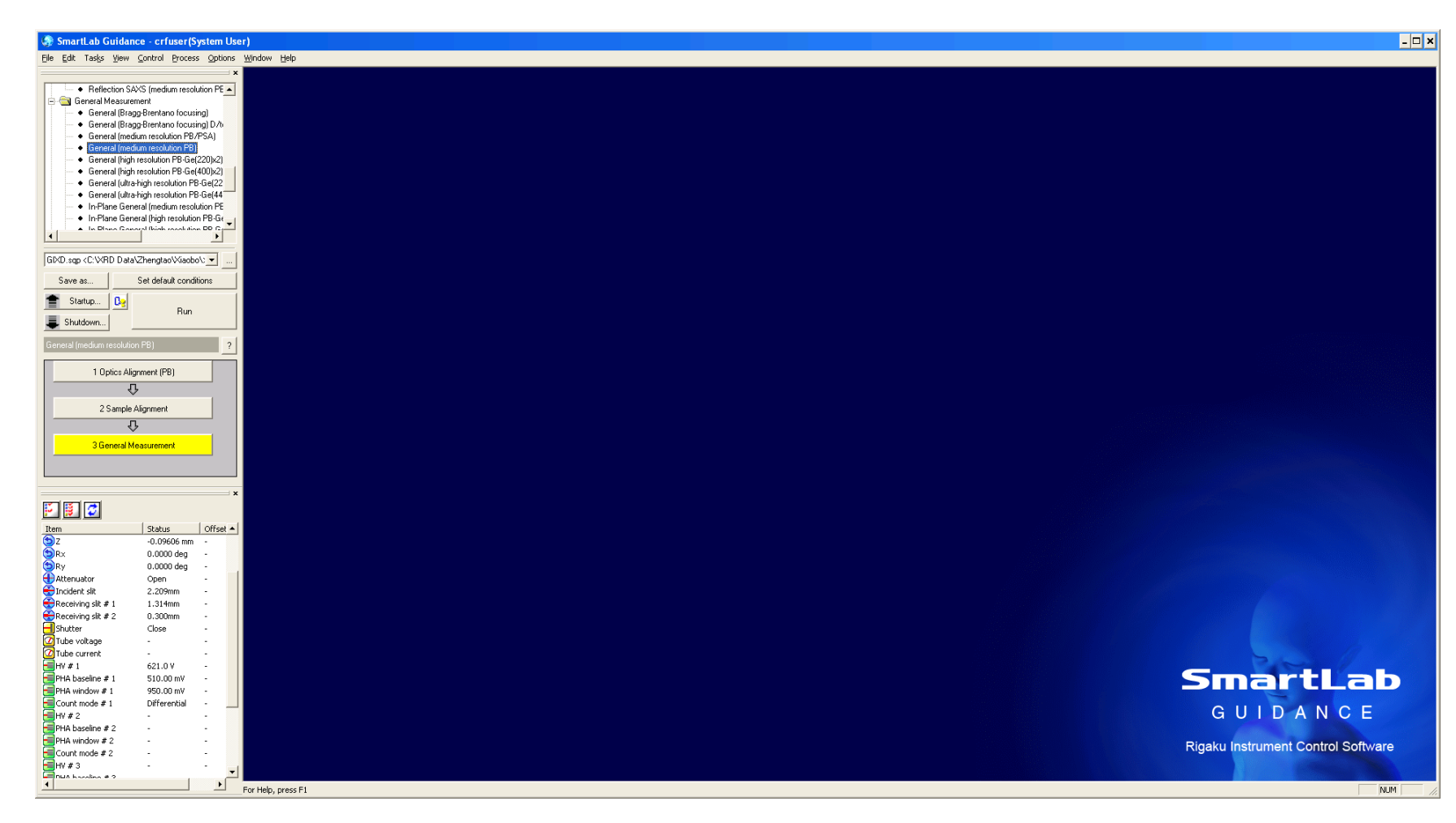